## Want to know who your child's teacher will be this year?? READ ON!

It is indeed a digital age! In order to access a variety of school related information about your child, the best avenue is through Powerschool/ Parent Portal. You will be able to pay fees, update contact information, see grade 5-8 marks/ report cards and more.

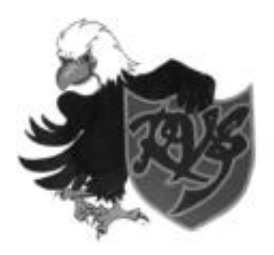

## The first information you may want to see is the classroom your child will be placed in for the upcoming school year. This information will be available in PowerSchool in <u>late August.</u>

How to do this? Follow these steps to successfully navigate your way:

## If your RVS child is already set up in Parent Portal...

- a) Go to https://www.rivervalleysundre.ca/
- b) Click on "Quick Links" in the top bar and then "PowerSchool".
- c) Login using your username and password that you previously set up.

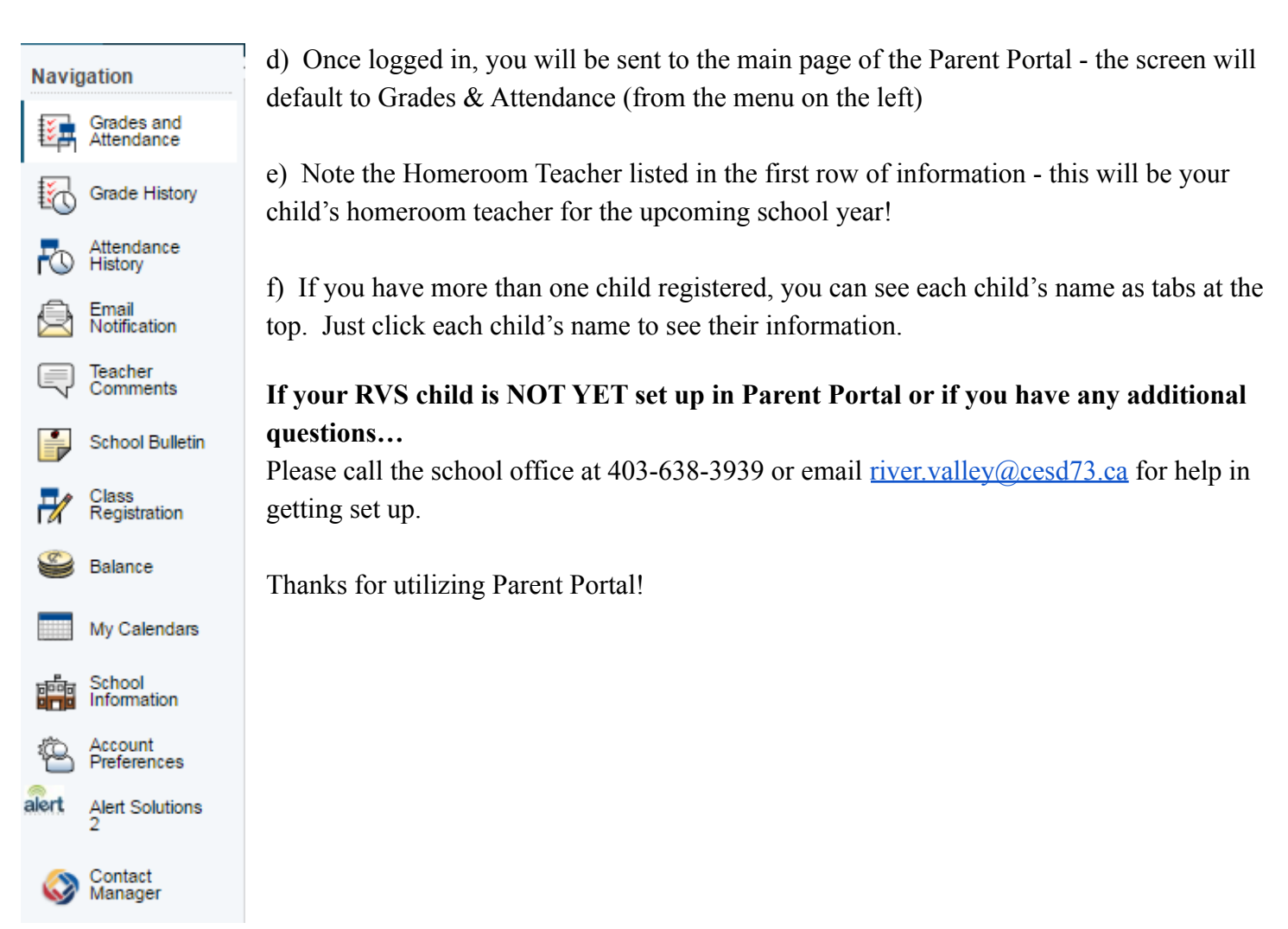